# **Employee Leave Tracking System (ELTS)**

(Revised 9-17-15)

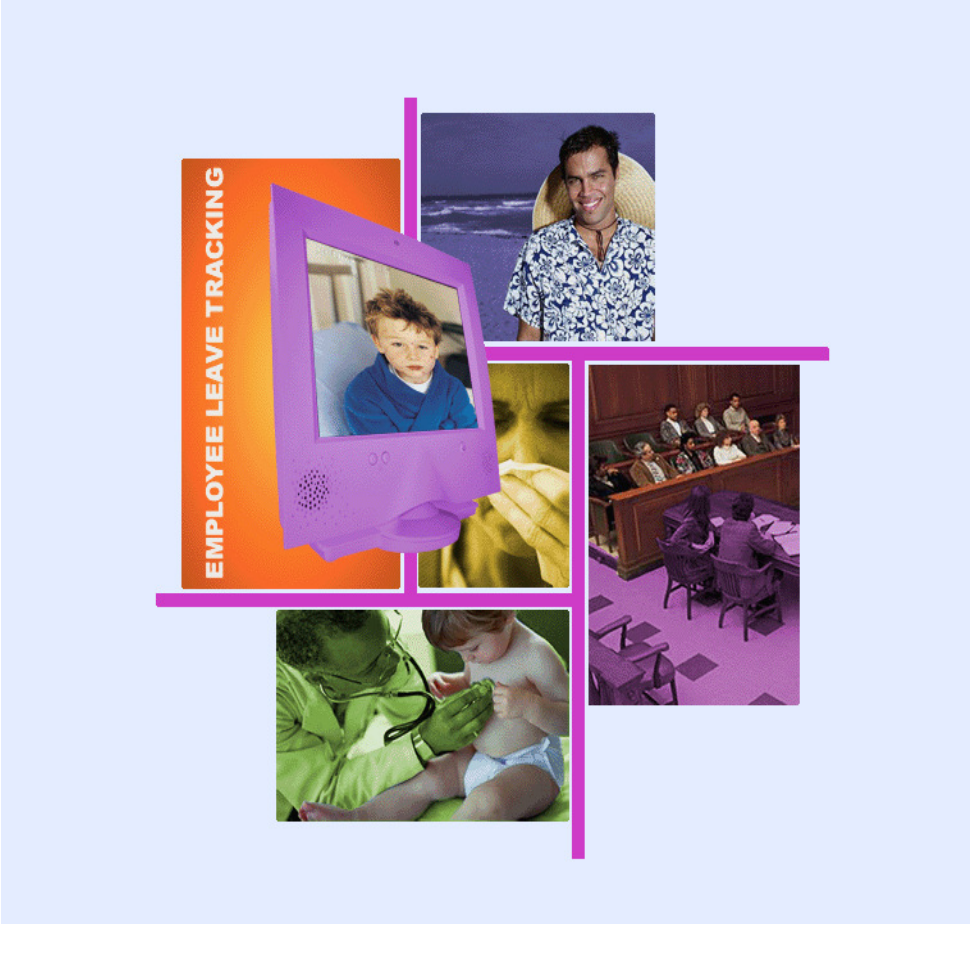

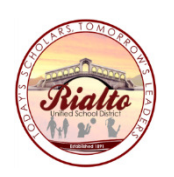

Rialto Unified School District Fiscal Services

### **ELTS Notes:**

- Employees that work at two locations
- Family Medical Leave Act (FMLA)
- Incident Notes (Bereavement)
- Voiding an Affidavit
- Deleting an Absence From an Affidavit
- Making Changes to an Affidavit
- Reviewing & Printing Affidavits
- Reports

### Employee that work at (2) locations

- System Configuration Hours reported to AESOP are uploaded to the primary position first. The balance, if any, is uploaded to the secondary position.
- Full day absences reported in AESOP will transfer to both locations correctly.
- Partial day absences reported in AESOP <u>may</u> need to be communicated and adjusted between both sites.

### Family Medical Leave Act (FMLA)

- Site/Department receives FMLA/CFRA letter from Personnel.
- Note whether FMLA/CFRA was approved for the employee or his/her family member and the duration of time approved.
- Note what leave type(s) the employee is allowed to use (sick, family illness, PN, vacation, etc.).
- Employee must enter their absence into AESOP with the exception of vacation (local leave attendant must enter vacation in AESOP).
- Employee must notify his/her local leave attendant that his/her absence is FMLA/CFRA approved.
- When the absence is transferred over to ELTS, the local leave attendant must add FMLA to the transaction note.
- Affidavit is then printed with the transaction note FMLA for the employee to sign.

#### **CLASSIFIED - EMPLOYEE**

Name Address Address

#### Re: Family and Medical Leave Act (FMLA) and California Family Rights ActLeave (CFRA)

Dear:

Pursuant to the applicable provisions of the *Family and Medical Leave Act of 1993 (FMLA) and the California Family Rights Act (CFRA),* you are entitled to certain benefits for "a serious health condition of an employee." You have a right under the *FMLA/CFRA* for up to 12 work weeks of unpaid leave in a 12-month period based on a fiscal year (July 1 through June 30, inclusive). Your *FMLA/CFRA* will run concurrently with your sick leave to the extent that you have leave available. You have the option of using your vacation during this time.

The District shall maintain coverage under your health plan at the same level and under the same conditions through which coverage would have been provided if you had not taken leave. Please contact the Risk Management/Employee Benefits office at (909) 820-7700 extension 2112 if you have any benefit questions.

#### Your FMLA/CFRA leave is approved as follows:

### FMLA/CFRA:July 1, 2014 through June 30, 2015

Please notify your supervisor as soon as possible regarding the days you will be using your leave. You are responsible for calling your absence in to AEOSP and notifying your site secretary that your absence is FMLA.

Date

#### **CERTIFICATED - EMPLOYEE**

Name Address Address

#### Re: Family and Medical Leave Act (FMLA) and California Family Rights ActLeave (CFRA)

Dear:

Pursuant to the applicable provisions of the *Family and Medical Leave Act of 1993 (FMLA) and the California Family Rights Act (CFRA),* you are entitled to certain benefits for "a serious health condition of an employee." You have a right under the *FMLA/CFRA* for up to 12 work weeks of unpaid leave in a 12-month period based on a fiscal year (July 1 through June 30, inclusive). Your *FMLA/CFRA* will run concurrently with your sick leave to the extent that you have leave available.

The District shall maintain coverage under your health plan at the same level and under the same conditions through which coverage would have been provided if you had not taken leave. Please contact the Risk Management/Employee Benefits office at (909) 820-7700 extension 2112 if you have any benefit questions.

#### Your FMLA/CFRA leave is approved as follows:

### FMLA/CFRA:September 2, 2014 through November 22, 2014

Please notify your supervisor as soon as possible regarding the days you will be using your leave. You are responsible for calling your absence in to AEOSP and notifying your site secretary that your absence is FMLA. Date

Name Address Address

#### Re: Familyand Medical Leave Act (FMLA) and CaliforniaFamilyRights Act Leave (CFRA)

Dear:

Pursuant to the applicable provisions of the *Family and Medical Leave Act of 1993 (FMLA) and the California Family Rights Act Leave (CFRA)* you are entitled to certain benefits for "a serious health condition of a family member." You have a right under the *FMLA/CFRA* for up to 12 work weeks of unpaid leave in a 12 month period based on a fiscal year (July 1 through June 30, inclusive). Your *FMLA/CFRA* leave will run concurrently with your sick (up to 6 days), personal necessity (up to 7 days) and/or vacation leave to the extent you have leave available.

The District shall maintain coverage under your health plan at the same level and under the same conditions through which coverage would have been provided if you had not taken leave. Please contact the Risk Management/Employee Benefits office at (909) 820-7700 extension 2112 if you have any benefit questions.

### Your FMLA/CFRA leave is approved as follows:

#### FMLA/CFRA:November 12, 2013 through December 6, 2013

Please notify your supervisor as soon as possible regarding the days you will be using your leave. You are responsible for calling your absence in to AEOSP and notifying your site secretary that your absence is FMLA.

Date

#### **CERTIFICATED – FAMILY MEMBER**

Name Address Address

#### Re: Family and Medical Leave Act (FMLA) and California Family Rights Act Leave (CFRA)

Dear:

Pursuant to the applicable provisions of the *Family and Medical Leave Act of 1993 (FMLA) and the California Family Rights Act Leave (CFRA)* you are entitled to certain benefits for "a serious health condition of a family member." You have a right under the *FMLA/CFRA* for up to 12 work weeks of unpaid leave in a 12 month period based on a fiscal year (July 1 through June 30, inclusive). Your *FMLA/CFRA* leave will run concurrently with family illness (up to 6 days), personal necessity (up to 8 days) and/or general leave (2 days) to the extent you have leave available.

The District shall maintain coverage under your health plan at the same level and under the same conditions through which coverage would have been provided if you had not taken leave. Please contact the Risk Management/Employee Benefits office at (909) 820-7700 extension 2112 if you have any benefit questions.

#### Your FMLA/CFRA leave is approved as follows:

#### FMLA/CFRA: November 12, 2013 through December 6, 2013

Please notify your supervisor as soon as possible regarding the days you will be using your leave. You are responsible for calling your absence in to AEOSP and notifying your site secretary that your absence is FMLA.

### Inserting FMLA in a Transaction Note

|    | Home) Entry District Leave Banks Sub Calling Import Log Accrual Roll Configuration Reports Close |          |       |                |                         |                 |            |                 |                 |               |            |  |  |  |  |
|----|--------------------------------------------------------------------------------------------------|----------|-------|----------------|-------------------------|-----------------|------------|-----------------|-----------------|---------------|------------|--|--|--|--|
|    | Employ                                                                                           | vee Sear | ch Le | eave Entry Aff | fidavit Detail Employee | e Detail Employ | ee Banks A | Affidavit Revie | w Position Sync |               |            |  |  |  |  |
|    |                                                                                                  |          |       |                |                         |                 |            |                 |                 | Affidavit     | Detail     |  |  |  |  |
| h  | Emplove                                                                                          | e:       |       |                |                         |                 |            |                 |                 |               |            |  |  |  |  |
|    |                                                                                                  |          |       |                |                         |                 |            |                 |                 |               |            |  |  |  |  |
| h  | Period Start: End:                                                                               |          |       |                |                         |                 |            |                 |                 |               |            |  |  |  |  |
| Ш  | Period Start: End:                                                                               |          |       |                |                         |                 |            |                 |                 |               |            |  |  |  |  |
| I  | 07/01/2                                                                                          | 2014     | *     | 06/30/2        | .015                    | Refresh         | Exp        | port            |                 |               |            |  |  |  |  |
| li |                                                                                                  | AffiD    | Dev   | Position       | Description             | Start Date      | End Date   | Tot Hre         | Local Note      | District Note | Entered    |  |  |  |  |
| Ш  | -                                                                                                | 14036    | Rev   | TEACULISSE     | Loavo Usod              | 01/12/2015      | 04/42/2045 | 7 0000          | Local Note      | District Note | 01/13/2015 |  |  |  |  |
| Ш  |                                                                                                  | 14030    |       | TEACHH3207     | Leave Useu              | 01/12/2015      | 01/12/2015 | 7.0000          |                 |               | 01/13/2015 |  |  |  |  |
| Ш  | +                                                                                                | 13321    | 1     | TEACHHS267     | Leave Used              | 01/06/2015      | 01/06/2015 | 2.0000          |                 |               | 01/07/2015 |  |  |  |  |
| Ш  | +                                                                                                | 11576    | 0     | TEACHHS2       | Leave Used              | 12/04/2014      | 12/04/2014 | 6.0000          |                 |               | 12/17/2014 |  |  |  |  |
|    | +                                                                                                | 10136    |       | TEACHHS2       | Transaction Import      | 12/01/2014      | 12/01/2014 | 21.0000         |                 |               | 12/15/2014 |  |  |  |  |
| Ш  |                                                                                                  |          |       |                |                         |                 |            |                 |                 |               |            |  |  |  |  |

Click on Affidavit Detail, then click on the + sign to expand the date of absence.

| Home     | Entry D  | istrict | Leave Banks  | Sub Calling Import Log    | Accrual Roll | Configura | tion Repor  | ts Close           | <i>w</i> |            |               |            |
|----------|----------|---------|--------------|---------------------------|--------------|-----------|-------------|--------------------|----------|------------|---------------|------------|
| Emplo    | yee Sear | ch Le   | ave Entry Af | fidavit Detail Employee D | etail Employ | vee Banks | Affidavit R | eview Position Syn | c        |            |               |            |
|          |          |         |              |                           |              |           |             |                    |          |            | Affidavi      | t Detail   |
| Employ   | /ee:     |         |              |                           |              |           |             |                    |          |            |               |            |
|          |          |         |              |                           |              |           |             |                    |          |            |               |            |
| Period   | Start    |         | End:         |                           |              |           |             |                    |          |            |               |            |
| 07/01    | /2014    | ~       | 06/30/2      | 015                       | · · 1        |           |             |                    |          |            |               |            |
|          |          |         |              |                           | etresn       |           | xport       |                    |          |            |               |            |
|          | AffID    | Rev     | Position     | Description               | Start Date   | End Date  | e Tot Hr    | s Loc              | al Note  |            | District Note | Entered    |
| <b>_</b> | 14036    |         | TEACHHS267   | Leave Used                | 01/12/2015   | 01/12/201 | 15 7.0000   |                    |          | _          |               | 01/13/2015 |
|          |          | Abse    | nce R        | eported Leave Type / Bank | Exce         | ptions    | Hours       | Transactio         | on Note  | Entered    | Budget Code   |            |
|          | ± ▶      | 01/12/  | 2015 SL/SIC  | CK LEAVE / SICK           |              |           | -7.0000     | DOE, JOHN          |          | 01/13/2015 |               |            |
| +        | 13321    | 1       | TEACHHS267   | Leave Used                | 01/06/2015   | 01/06/201 | 15 2.0000   |                    |          | •          |               | 01/07/2015 |
| +        | 11576    | 0       | TEACHHS2     | Leave Used                | 12/04/2014   | 12/04/201 | 14 6.0000   |                    |          |            |               | 12/17/2014 |
| +        | 10136    |         | TEACHHS2     | Transaction Import        | 12/01/2014   | 12/01/201 | 14 21.0000  |                    |          |            |               | 12/15/2014 |

### Click on Transaction Note.

| Transaction Note Webpage | ge Dialog        | ×      |
|--------------------------|------------------|--------|
|                          | Transaction Note |        |
|                          |                  |        |
| FMLA DOE, JOHN           |                  |        |
| 1                        |                  |        |
|                          |                  | $\sim$ |
|                          |                  |        |
|                          |                  |        |
|                          | OK Cancel        |        |
|                          |                  |        |

Insert FMLA in front of Substitute Name.

### **Incident Notes**

- Incident notes are used to count the number of days for a specific incident.
- "Bereavement" leave type requries an Incident Note.

### **Inserting Incident Note for Bereavement**

Home Entry District Leave Banks Sub Calling Import Log Accrual Roll Configuration Reports Close Employee Search Leave Entry Affidavit Detail Employee Detail Employee Banks Affidavit Review Position Sync Leave Entry

|   |     |                 |            |          |            |            |            |     |            |            |            |            |            |            |            |            |            |            |            |            |            |            |            |            |            |            |            |            |     | _ |
|---|-----|-----------------|------------|----------|------------|------------|------------|-----|------------|------------|------------|------------|------------|------------|------------|------------|------------|------------|------------|------------|------------|------------|------------|------------|------------|------------|------------|------------|-----|---|
|   |     | As Of:          | 01/01/2015 |          | ~          |            |            |     |            |            |            |            |            |            |            |            |            |            |            |            |            |            |            |            |            |            |            |            |     |   |
|   |     | Location:       | (All)      |          |            |            |            |     |            | ~          | -          |            |            |            |            |            |            |            |            |            |            |            |            |            |            |            |            |            |     |   |
|   |     | EIN:            |            | ]        |            |            |            |     |            |            |            |            |            |            |            | S          | SN:        |            |            |            |            |            |            |            |            |            |            |            |     |   |
|   |     | Last Name From: |            |          |            |            |            |     |            |            |            |            |            |            | Firs       | t Nar      | ne:        |            |            |            |            |            | 1          |            |            |            |            |            |     |   |
|   |     | Last Name To:   |            |          |            |            |            |     |            |            |            |            |            |            |            |            |            |            |            |            |            |            | -          |            |            |            |            |            |     |   |
|   | EIN | Name            |            | Position | Sun<br>Dec | Mon<br>Dec | Tue<br>Dec | Wed | Thu<br>Jan | Fri<br>Jan | Sat<br>Jan | Sun<br>Jan | Mon<br>Jan | Tue<br>Jan | Wed<br>Jan | Thu<br>Jan | Fri<br>Jan | Sat<br>Jan | Sun<br>Jan | Mon<br>Jan | Tue<br>Jan | Wed<br>Jan | Thu<br>Jan | Fri<br>Jan | Sat<br>Jan | Sun<br>Jan | Mon<br>Jan | Tue<br>Jan | Wed | 1 |
|   |     |                 |            |          | 28         | 29         | 30         | 31  | 01         | 02         | 03         | 04         | 05         | 06         | 07         | 08         | 09         | 10         | 11         | 12         | 13         | 14         | 15         | 16         | 17         | 18         | 19         | 20         | 21  |   |
| • |     |                 |            |          |            |            |            |     |            |            |            |            |            |            | -          | B3         | B3         |            |            |            |            |            |            |            |            |            |            |            |     |   |
|   |     |                 |            |          |            | VL         | VL         |     |            |            |            |            |            |            | $\nearrow$ | SL         |            |            |            |            |            |            |            |            |            |            |            |            |     | Γ |
|   |     |                 |            |          |            | VL         | VL         |     |            |            |            |            |            |            | SL         | SL         |            |            |            |            |            |            |            |            |            |            |            |            |     |   |
|   |     |                 |            |          |            |            |            |     |            |            |            |            |            |            |            |            |            |            |            |            |            |            |            |            |            |            |            |            |     | Γ |
|   |     |                 |            |          |            |            |            |     |            |            |            | /          |            |            |            |            |            |            |            |            |            |            |            |            |            |            |            |            |     | Γ |
|   |     |                 |            |          |            |            |            |     |            |            | /          | /          |            |            |            |            |            |            |            |            |            |            |            |            |            |            |            |            |     | Γ |
|   |     |                 |            |          |            |            |            |     |            |            | /          |            |            |            | SL         | SL         |            |            |            |            |            |            |            |            |            |            |            |            |     | T |
|   |     |                 |            |          |            |            | VL         |     |            |            |            |            |            |            |            | B3         | B3         |            |            | B3         |            |            |            |            |            |            |            |            |     | Γ |
|   |     |                 |            |          |            |            |            |     | 1          |            |            |            |            |            |            |            |            |            |            |            |            |            |            |            |            |            |            |            |     |   |

On the Leave Entry Screen, double click on B3/B5. Or go to the Affidavit Detail screen.

| Home   | Entry D  | istrict | t Leave Banks | Sub Calling Import Log    | Accrual Roll | Configuratio | n Reports      | Close                      |               |            |  |  |  |  |  |
|--------|----------|---------|---------------|---------------------------|--------------|--------------|----------------|----------------------------|---------------|------------|--|--|--|--|--|
| Emplo  | yee Sear | ch L    | eave Entry Af | fidavit Detail Employee D | etail Employ | vee Banks A  | \ffidavit Revi | ew Position Sync           |               |            |  |  |  |  |  |
|        |          |         |               |                           |              |              |                |                            | Affidavit     | t Detail   |  |  |  |  |  |
| Employ | /ee:     |         |               |                           |              |              |                |                            |               |            |  |  |  |  |  |
|        |          |         |               |                           |              |              |                |                            |               |            |  |  |  |  |  |
| Design |          |         |               |                           |              |              |                |                            |               |            |  |  |  |  |  |
| 07/01  | /2014    |         | End.          | 2016                      |              |              |                |                            |               |            |  |  |  |  |  |
|        | /2014    | *       | 00/30/2       | R                         | efresh       | Exp          | port           |                            |               |            |  |  |  |  |  |
|        | AffID    | Rev     | Position      | Description               | Start Date   | End Date     | Tot Hrs        | Local Note                 | District Note | Entered    |  |  |  |  |  |
| ±      | 13572    | 0       | CSOII02       | Leave Used                | 01/08/2015   | 01/09/2015   | 16.0000        |                            |               | 01/09/2015 |  |  |  |  |  |
|        | 12159    | 0       | CSOII02       | Leave Used                | 12/18/2014   | 12/18/2014   |                | FUTURE DATE AESOP WILL TRA |               | 12/19/2014 |  |  |  |  |  |
|        |          |         |               |                           |              |              |                |                            |               |            |  |  |  |  |  |

Click on the + sign to expand the date of absence.

| Home     | Entroyee \$ | ry Di<br>Sear | strict | Leave Banks<br>eave Entry At | Sub Calling Import Log    | Accrual Roll<br>etail Employ | Configurat<br>ee Banks | ion Reports<br>Affidavit Rev | Close<br>iew Position Sync |            |               |            |               |          |  |
|----------|-------------|---------------|--------|------------------------------|---------------------------|------------------------------|------------------------|------------------------------|----------------------------|------------|---------------|------------|---------------|----------|--|
|          |             |               |        |                              |                           |                              |                        |                              |                            |            | Affidavit I   | Detail     |               |          |  |
| Emplo    | nployee:    |               |        |                              |                           |                              |                        |                              |                            |            |               |            |               |          |  |
|          |             |               |        |                              |                           |                              |                        |                              |                            |            |               |            |               |          |  |
| Perio    | l Start     | t             |        | End:                         |                           |                              |                        |                              |                            |            |               |            |               |          |  |
| 07/0     | 1/2014      | 4             | *      | 06/30/2                      | 2015 Y                    | efresh                       | E                      | xport                        |                            |            |               |            |               |          |  |
|          | A           | ffID          | Rev    | Position                     | Description               | Start Date                   | End Date               | Tot Hrs                      | Local Note                 |            | District Note | Entered    | Printed       | Received |  |
| <b>三</b> | 136         | 614           | 0      | CSOII01                      | Leave Used                | 01/08/2015                   | 01/08/201              | 5 5.5000                     |                            |            |               | 01/09/2015 | 01/13/2015    |          |  |
|          |             |               | Abs    | ence R                       | eported Leave Type / Bank | Exce                         | ptions                 | Hours                        | Transaction Note           | Entered    | Budget Code   |            | Incident Note |          |  |
|          | +           |               | 01/08  | /2015 B3 / BE                | REAVEMENT 3 DAYS / OTH    | ER                           | 5                      | 5.5000                       |                            | 01/09/2015 |               |            |               |          |  |

Click on Incident Note.

| 🧉 ELTS - Inc | idents Webpage Dialog |
|--------------|-----------------------|
|              | Incidents             |
| Employee:    | incidenta             |
|              |                       |
|              | Note                  |
| Add          | Delete Export         |
|              |                       |

Click on **Add**.

| mployee:      |            | Ir     | ncidents |   |
|---------------|------------|--------|----------|---|
|               |            |        | Note     |   |
| *01/08/2015 ( | RANDMOTHER |        |          | × |
| Add           | Delete     | Export |          |   |
|               |            |        | _        |   |
|               |            |        |          |   |
|               |            |        |          |   |
|               |            |        |          |   |
|               |            |        |          |   |
|               |            |        |          |   |
|               |            |        |          |   |
|               |            |        |          |   |
|               |            |        |          |   |
|               |            |        |          |   |
|               |            |        |          |   |
|               |            |        |          |   |
|               |            |        |          |   |

Enter Incident Note with the standardized format "xx/xx/2015 Relationship" Example: 01/08/2015 GRANDMOTHER

Click on **Save** to add to Incident log, then click on **OK** to apply Incident Note.

### Voiding an Affidavit

| Home            | Entry D                                                    | istrict | : Leave Ban | ks Sub Calling Import Lo<br>Affidavit Detail Employed | og Accrual Ro | ll Configura | tion Report | s Close    |               |            |            |  |  |  |  |
|-----------------|------------------------------------------------------------|---------|-------------|-------------------------------------------------------|---------------|--------------|-------------|------------|---------------|------------|------------|--|--|--|--|
| Employ          | ee:                                                        |         |             |                                                       |               |              | ,           |            | Affida        | vit Detail |            |  |  |  |  |
| Period<br>07/01 | Period Start: End:<br>07/01/2014 06/30/2015 Refresh Export |         |             |                                                       |               |              |             |            |               |            |            |  |  |  |  |
|                 | AffID                                                      | Rev     | Position    | Description                                           | Start Date    | End Date     | Tot Hrs     | Local Note | District Note | Entered    | Printed    |  |  |  |  |
| ±               | 13947                                                      |         | ACCTTEC     | Leave Used                                            | 01/12/2015    | 01/12/2015   | 1.0000      |            |               | 01/13/2015 |            |  |  |  |  |
| ± 7             | 13273                                                      | 0       | ACCTTE      | Leave Used                                            | 01/06/2015    | 01/06/2015   | 3.0000      |            |               | 01/07/2015 | 01/12/2015 |  |  |  |  |
| Ŧ               | 12531                                                      | 0       | ACCTTE      | Leave Used                                            | 12/26/2014    | 12/26/2014   | 8.0000      |            |               | 12/27/2014 | 01/05/2015 |  |  |  |  |

On the Affidavit Detail Screen, click on the blank space in front of the affidavit number that you would like to void.

|                | Split Absence     | Incidents                 |
|----------------|-------------------|---------------------------|
| Void Affidavit | Un-Split Absence  | Multi-Day Notes/Incidents |
|                | Multi-Day Absence | Delete Absence            |
|                |                   | Save Cano                 |

Click on Void Affidavit at the bottom of the screen.

| Void Reason  | Webpage Dialog  |
|--------------|-----------------|
|              | Void Reason     |
|              |                 |
|              |                 |
| EMPLOYEE DII | D NOT TAKE TIME |
|              | ~               |
|              |                 |
|              | OK Cancel       |
|              |                 |

Type in "Void Reason", click **OK**.

|                | Split Absence     | Incidents              |      |        |
|----------------|-------------------|------------------------|------|--------|
| Void Affidavit | Un-Split Absence  | Multi-Day Notes/Incide | nts  |        |
|                | Multi-Day Absence | Delete Absence         |      |        |
|                |                   |                        | Save | Cancel |

Click on Save to save your transaction.

### **Deleting an Absence From an Affidavit**

| Home     | Home Entry District Leave Banks Sub Calling Import Log Accrual Roll Configuration Reports Close<br>Employee Search Leave Entry Affidavit Detail Employee Detail Employee Banks Affidavit Review Position Sync |     |               |             |            |          |         |            |               |         |         |
|----------|----------------------------------------------------------------------------------------------------|-----|---------------|-------------|------------|----------|---------|------------|---------------|---------|---------|
| Emplo    | Employee: Affidavit Detail                                                                                                    |     |               |             |            |          |         |            |               |         |         |
| Perio    | 1 Start:<br>1/2014                                                                                                    | ~   | End:<br>06/30 | )/2015      | Refresh    | E        | xport   |            |               |         |         |
|          | AffID                                                                                                    | Rev | Position      | Description | Start Date | End Date | Tot Hrs | Local Note | District Note | Entered | Printed |
| ±        | 13131 0 TEACHHS Leave Used 01/05/2015 01/06/2015 14.0000 01/06/2015 01/12/2015                                                                                                    |     |               |             |            |          |         |            |               |         |         |
| +        | 11772 1 TEACHH Leave Used 12/03/2014 12/03/2014 2.0000 12/17/2014 12/23/2014                                                                                                    |     |               |             |            |          |         |            |               |         |         |
| <u>+</u> | 9939         TEACHH         Transaction Import         12/01/2014         32.0000         12/15/2014                                                                                                    |     |               |             |            |          |         |            |               |         |         |
|          |                                                                                                    |     |               |             |            |          |         |            |               |         |         |

On the Affidavit Detail Screen, click on the + sign to expand the date of absences.

| Hom      | e Entry D  | )istrict     | Leave Banl        | ks Sub Calling Import Log | Accrual   | Roll Configura | ation Repor | ts Close             |            |              |            |             |
|----------|------------|--------------|-------------------|---------------------------|-----------|----------------|-------------|----------------------|------------|--------------|------------|-------------|
| Emp      | loyee Sear | ch Le        | ave Entry         | Affidavit Detail Employee | Detail Em | ployee Banks   | Affidavit R | leview Position Sync |            |              |            |             |
|          |            |              |                   |                           |           |                |             |                      |            | Affidav      | it Detail  |             |
| Emplo    | yee:       |              |                   |                           |           |                |             |                      |            |              |            |             |
| <u> </u> |            |              |                   |                           |           |                |             |                      |            |              |            |             |
| Perio    | d Start:   |              | End:              |                           |           |                |             |                      |            |              |            |             |
| 07/0     | 1/2014     | ~            | 06/30             | )/2015 🗸                  | Refresh   | 1              | Export      |                      |            |              |            |             |
|          |            |              |                   |                           |           |                |             |                      |            |              |            |             |
|          | AffID      | Rev          | Position          | Description               | Start Dat | e End Date     | Tot Hrs     | Local Note           |            | istrict Note | Entered    | Printed     |
| -        | 13131      | 0            | TEACHHS           | Leave Used                | 01/05/20  | 15 01/06/201   | 5 14.0000   |                      |            |              | 01/06/2015 | 01/12/2015  |
|          |            | Abse         | ence              | Reported Leave Type / Ban | k         | Exceptions     | Hours       | Transaction Note     | Entered    | Budget Code  |            | Incident No |
|          | +          | 01/06        | 2015 SL/S         | SICK LEAVE / SICK         |           |                | -7.0000     | PARRA, ELVIA         | 01/07/2015 |              |            |             |
|          | ± 🗼        | 01/05        | /2015 SL/S        | SICK LEAVE / SICK         |           |                | -7.0000     |                      | 01/06/2015 |              |            |             |
| +        | 11772      | 1            | TEACHH            | Leave Used                | 12/03/20  | 14 12/03/2014  | 4 2.0000    |                      |            |              | 12/17/2014 | 12/23/2014  |
| ±        | 9939       | $\backslash$ | TEACHH            | Transaction Import        | 12/01/20  | 14 12/01/2014  | 4 32.0000   |                      |            |              | 12/15/2014 |             |
|          |            |              | $\langle \rangle$ |                           |           |                |             |                      |            |              |            |             |

Click on the blank space in front of the date that you would like to delete.

|                | Split Absence     | Incidents                 |
|----------------|-------------------|---------------------------|
| Void Affidavit | Un-Split Absence  | Multi-Day Notes/Incidents |
|                | Multi-Day Absence | Delete Absence            |
|                |                   | Save Cancel               |

### Click on **Delete Absence**.

|                | Split Absence     | Incidents                 |        |
|----------------|-------------------|---------------------------|--------|
| Void Affidavit | Un-Split Absence  | Multi-Day Notes/Incidents |        |
|                | Multi-Day Absence | Delete Absence            |        |
|                |                   | Save                      | Cancel |

Click on Save to save your transaction.

### Making Changes to an Affidavit

| Home     | Home Entry District Leave Banks Sub Calling Import Log Accrual Roll Configuration Reports Close |       |                |                           |          |              |              |                     |            |               |            |               |              |
|----------|-------------------------------------------------------------------------------------------------|-------|----------------|---------------------------|----------|--------------|--------------|---------------------|------------|---------------|------------|---------------|--------------|
| Employ   | yee Sear                                                                                        | rch L | eave Entry Af  | fidavit Detail Employee D | etail Em | ployee Banks | Affidavit Re | eview Position Sync |            |               |            |               |              |
|          | Affidavit Detail                                                                                |       |                |                           |          |              |              |                     |            |               |            |               |              |
| Employe  | Employee:                                                                                       |       |                |                           |          |              |              |                     |            |               |            |               |              |
|          |                                                                                                 |       |                |                           |          |              |              |                     |            |               |            |               |              |
| Period   | Period Start End                                                                                |       |                |                           |          |              |              |                     |            |               |            |               |              |
| 07/01/   |                                                                                                 |       |                |                           |          |              |              |                     |            |               |            |               |              |
|          |                                                                                                 |       |                | R                         | erresn   |              | хроп         |                     |            |               |            |               |              |
|          | AffID                                                                                           | Rev   | Position       | Description               | Start D  | ate End Dat  | e Tot Hrs    | Local Note          |            | District Note | Entered    | Printed       | Received     |
| -        | 13590                                                                                           | 0     | TEACHMH04      | Leave Used                | 01/08/2  | 015 01/09/20 | 15 9.0000    |                     |            |               | 01/09/2015 | 01/12/2015    |              |
|          |                                                                                                 | Abs   | ence R         | eported Leave Type / Bank |          | Exceptions   | Hours        | Transaction Note    | Entered    | Budget Code   |            | Incident Note | ł –          |
|          | ± )                                                                                             | 01/09 | 0/2015 SL / SI | CK LEAVE / SICK           | $\sim$   |              | -7.0000      | ARRATIA, ENGRACIA   | 01/10/2015 |               |            |               |              |
|          | +                                                                                               | 01/08 | 3/2015 SL/SIC  | K LEAVE / SICK            |          |              | -2.0000      |                     | 01/09/2015 |               |            |               |              |
| +        | 5327                                                                                            | 0     | TEACHMH04      | Leave Used                | 11/20/2  | 014 11/20/20 | 14 7.0000    |                     |            |               | 11/21/2014 | 11/24/2014    | 12/12/2014 v |
| +        | 1022                                                                                            | 0     | TEACHMH04      | Leave Used                | 10/31/2  | 014 10/31/20 | 14 7.0000    |                     |            |               | 11/01/2014 | 11/03/2014    | 11/14/2014 v |
| <u>+</u> | 632                                                                                             |       | TEACHMH04      | Transaction Import        | 10/01/2  | 014 10/01/20 | 14 15.2500   |                     |            |               | 10/14/2014 |               |              |

On the Affidavit Detail Screen, click on the + sign to expand the date of absences.

Click on the Leave Type and select your leave type from the drop down menu or click on the hour field to adjust the hours.

### **Reviewing the Leave Entry Screen Before Printing**

| Sun<br>Dec<br>28 | Mon<br>Dec<br>29 | Tue<br>Dec<br>30 | Wed<br>Dec<br>31 | Thu<br>Jan<br>01 | Fri<br>Jan<br>02 | Sat<br>Jan<br>03 | Sun<br>Jan<br>04 | Mon<br>Jan<br>05 | Tue<br>Jan<br>06 | Wed<br>Jan<br>07 | Thu<br>Jan<br>08 | Fri<br>Jan<br>09 | Sat<br>Jan<br>10 | Sun<br>Jan<br>11 | Mon<br>Jan<br>12 | Tue<br>Jan<br>13 | Wed<br>Jan<br>14 | Thu<br>Jan<br>15 | Fri<br>Jan<br>16 | Sat<br>Jan<br>17 | Sun<br>Jan<br>18 |  |
|------------------|------------------|------------------|------------------|------------------|------------------|------------------|------------------|------------------|------------------|------------------|------------------|------------------|------------------|------------------|------------------|------------------|------------------|------------------|------------------|------------------|------------------|--|
|                  |                  |                  |                  |                  |                  |                  |                  |                  |                  |                  |                  |                  |                  |                  |                  |                  |                  |                  |                  |                  |                  |  |
|                  |                  |                  |                  |                  |                  |                  |                  |                  |                  |                  |                  |                  |                  |                  |                  |                  |                  |                  |                  |                  |                  |  |
|                  |                  |                  |                  |                  |                  |                  |                  |                  |                  |                  |                  |                  |                  |                  |                  |                  |                  |                  |                  |                  |                  |  |
|                  |                  |                  |                  |                  |                  |                  | 2                |                  |                  |                  |                  |                  |                  |                  |                  |                  |                  |                  |                  |                  |                  |  |
|                  |                  |                  |                  |                  |                  |                  |                  | PN*              |                  |                  |                  |                  |                  |                  |                  |                  |                  |                  |                  |                  |                  |  |
|                  |                  |                  |                  |                  |                  |                  |                  |                  |                  |                  | SL               | SL               |                  |                  |                  |                  |                  |                  |                  |                  |                  |  |
|                  |                  |                  |                  |                  |                  |                  |                  |                  |                  |                  | SL               | SL               |                  |                  |                  |                  |                  |                  |                  |                  |                  |  |
|                  |                  |                  |                  |                  |                  |                  |                  |                  |                  |                  |                  |                  |                  |                  |                  |                  |                  |                  |                  |                  |                  |  |
|                  |                  |                  |                  |                  |                  |                  |                  |                  |                  |                  |                  |                  |                  |                  | SL               |                  |                  |                  | Y                |                  |                  |  |
|                  |                  |                  |                  |                  |                  |                  |                  |                  |                  |                  |                  |                  |                  |                  | ſ                | Leave            | Cod              | e' 51            |                  |                  |                  |  |
|                  |                  |                  |                  |                  |                  |                  |                  |                  |                  |                  | PN               |                  |                  |                  |                  | Hou              | rs: -2.          | 0000             |                  |                  |                  |  |
|                  |                  |                  |                  |                  |                  |                  |                  |                  |                  |                  |                  |                  |                  |                  |                  | Ente             | red: 1           | /13/2            | 015              |                  |                  |  |
|                  |                  |                  |                  |                  |                  |                  |                  |                  |                  |                  |                  |                  |                  |                  |                  | Post             | ed:              |                  | _                |                  |                  |  |
|                  |                  |                  |                  |                  |                  |                  |                  |                  |                  |                  |                  | FI               |                  |                  |                  |                  |                  |                  |                  |                  |                  |  |
|                  |                  |                  |                  |                  |                  |                  |                  |                  |                  |                  |                  |                  |                  |                  |                  |                  |                  |                  |                  |                  |                  |  |

- Review the prior week's absences on the Leave Entry tab. Be sure to review ALL pages.
- Hover over each leave type (VL, SL, PN, etc.) to verify that the recorded times are rounded to the nearest ¼ of an hour. For example -7 instead of -6.93. Make changes if needed.
- Check for leave types in RED which indicates "Warning" or "Requires Incident Note." Add Incident Notes for bereavement. (xx/xx/xxxx Relationship)
- Enter Transaction Notes (substitute's name, in-house coverage, or FMLA) if needed.
- Enter any absences that are missing.
- Now you are ready to print your affidavits!

### **Printing Affidavits**

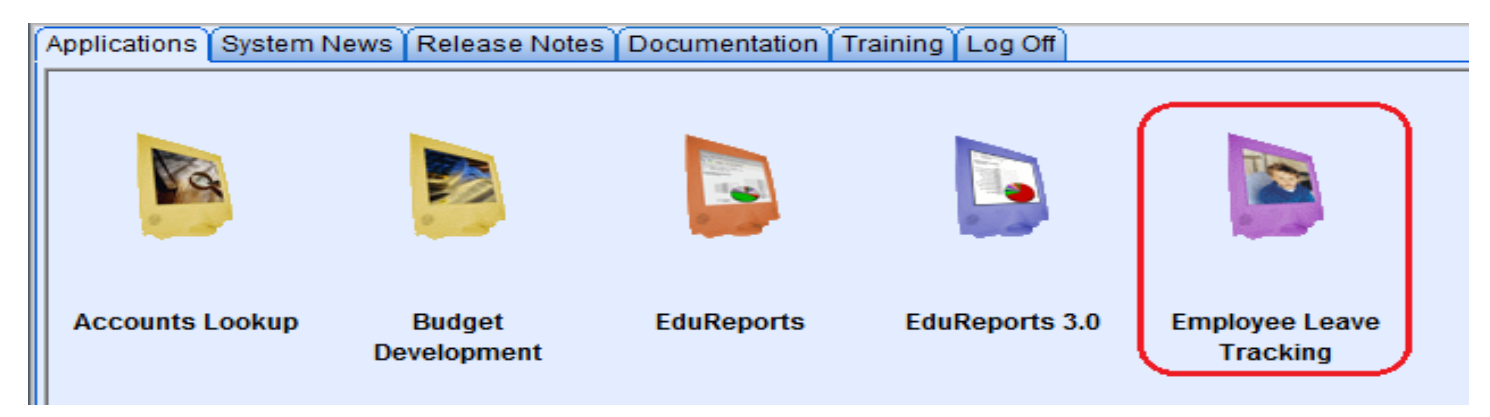

Click on the ELTS icon.

|   | File Edit | View      | Favorites   | Tools  | Help       |            |              |               |         |       |
|---|-----------|-----------|-------------|--------|------------|------------|--------------|---------------|---------|-------|
|   | 🗙 🍖Co     | nvert 👻   | 🛃 Select    |        |            |            |              |               |         |       |
|   | Home Ent  | ry Distri | ct Leave Ba | anks S | ub Calling | Import Log | Accrual Roll | Configuration | Reports | Close |
| I |           |           |             |        |            |            |              |               |         |       |
| I |           |           |             |        |            |            |              |               |         |       |
| I |           |           |             |        |            |            |              |               |         |       |

Click on Reports.

| Home Entry District Leav  | ve Banks Sub Calling Import Log Accrual Roll Configuration Reports Close |                            |                |
|---------------------------|--------------------------------------------------------------------------|----------------------------|----------------|
| Standard Reports Reports  | s 2000 Reports Letters                                                   |                            |                |
|                           |                                                                          |                            | ABSENCE REPORT |
|                           |                                                                          |                            |                |
| Report Title:             |                                                                          |                            |                |
| Report Type:              | O Summary O Detail O Detail By Bank O Ungenerated Affidavits O Pending A | Affidavits 💿 Absence Affic | lavits         |
|                           |                                                                          | Days Aged:                 | (All)          |
| SSN:                      |                                                                          | EIN:                       |                |
| Last Name From:           |                                                                          | Last Name To:              |                |
| Reported Leave Type:      | (All)                                                                    | Bank:                      | (All)          |
| Location:                 | (All)                                                                    |                            |                |
| Supervisor:               | (All)                                                                    |                            |                |
| Bargaining Unit:          | (All) ~                                                                  | Pay Calendar:              | (All) V        |
| Report Date From:         | 01/05/2015                                                               | Report Date To:            | 01/09/2015     |
| Include SSN#              |                                                                          | Include Status             |                |
| Include Only Employees    | With Balances                                                            | Pending                    |                |
| Include Terminated Emp    | ployees                                                                  | ✓ Warning                  |                |
| ✓ Include Employees With  | out EPICS Positions                                                      | Exception                  |                |
| Include Only Employees    | with Transactions                                                        | Posted                     |                |
| ✓ Include Transaction And | I Incident Notes                                                         | Printed Only               |                |
| ✓ Itemized Detail         |                                                                          |                            |                |
| Page Break By:            | Employee 🗸                                                               |                            |                |
| Sort By:                  | Last Name 🗸                                                              |                            |                |
| Reset                     |                                                                          |                            |                |

Select Absence Affidavits and enter your date range (Monday – Friday of the previous week).

|                       | Generate Report      |   |  |  |  |  |  |  |
|-----------------------|----------------------|---|--|--|--|--|--|--|
| Select a file format: |                      |   |  |  |  |  |  |  |
| PDF                   | PDF                  |   |  |  |  |  |  |  |
| Page Size:            | Letter 8 1/2 x 11 in | ~ |  |  |  |  |  |  |
| Orientation           | Landscape            | ~ |  |  |  |  |  |  |
| O Text (CSV)          |                      |   |  |  |  |  |  |  |
| O Excel (XLSX)        |                      |   |  |  |  |  |  |  |

Click on Generate Report.

### **Printing Reports**

| ĺ | Applications System News | Release Notes         | Documentation ( | Training Log Off |                            |
|---|--------------------------|-----------------------|-----------------|------------------|----------------------------|
|   |                          |                       |                 |                  |                            |
|   | ACCOUNTS LOOKUP          | Budget<br>)evelopment | Edukeports      | Edukeports 3.0   | Employee Leave<br>Tracking |

Click on the ELTS icon.

| File Edit View Favorites Tools Help<br>× 🏟 Convert 👻 🔂 Select                                   |
|-------------------------------------------------------------------------------------------------|
| Home Entry District Leave Banks Sub Calling Import Log Accrual Roll Configuration Reports Close |
|                                                                                                 |
|                                                                                                 |
|                                                                                                 |
| Click on <b>Reports</b> .                                                                       |

| Home Entry District Lea | ve Banks Sub Calling Import Log Accrual Roll Configuration Reports Close |                               |                |
|-------------------------|--------------------------------------------------------------------------|-------------------------------|----------------|
| Standard Reports Report | s 2000 Reports Letters                                                   |                               |                |
|                         |                                                                          |                               | ABSENCE REPORT |
|                         |                                                                          |                               |                |
| Report Title:           |                                                                          |                               |                |
| Report Type:            | 💿 Summary 🔿 Detail 🔿 Detail By Bank 🚫 Ungenerated Affidavits 🚫 Pending / | Affidavits O Absence Affic    | lavits         |
|                         |                                                                          | Days Aged:                    | (All) V        |
| SSN:                    |                                                                          | EIN:                          |                |
| Last Name From:         |                                                                          | Last Name To:                 |                |
| Reported Leave Type:    | (AII)                                                                    | Bank:                         | (AII) V        |
| Location:               | (All)                                                                    |                               |                |
| Supervisor:             | (All)                                                                    |                               |                |
| Bargaining Unit:        | (All)                                                                    | Pay Calendar:                 | (All) V        |
| Report Date From:       | 07/01/2014                                                               | Report Date To:               | 06/30/2015     |
| Include SSN#            |                                                                          | Include Status                |                |
| Include Only Employees  | s With Balances                                                          | Pending                       |                |
| Include Terminated Em   | ployees                                                                  | ✓ Warning                     |                |
| Include Employees With  | hout EPICS Positions                                                     | <ul> <li>Exception</li> </ul> |                |
| Include Only Employee:  | s with Transactions                                                      | Posted                        |                |
| Include Transaction And | d Incident Notes                                                         | Printed Only                  |                |
| Itemized Detail         |                                                                          |                               |                |
| Page Break By:          | (Select)                                                                 |                               |                |
| Sort By:                | Last Name 🗸                                                              |                               |                |
| Reset                   |                                                                          |                               |                |

Select Type of Report – Summary Report, Detail Report, Un-generated Affidavits Report or Pending Affidavits Report.

|                       | Generate Report        |   |  |  |  |  |  |
|-----------------------|------------------------|---|--|--|--|--|--|
| Select a file format: |                        |   |  |  |  |  |  |
| PDF                   |                        |   |  |  |  |  |  |
| Page Size:            | Letter 8 1/2 x 11 in   | ~ |  |  |  |  |  |
| Orientation           | Orientation: Landscape |   |  |  |  |  |  |
| O Text (CSV)          |                        |   |  |  |  |  |  |
| O Excel (XLSX)        |                        |   |  |  |  |  |  |

Click on Generate Report.

74 Rialto Unified School District

### Summary Absence Report – Provides you with a quick look of employee balances.

BEST NET CONSORTIUM Summary Absence Report

| EIN | EMPLOYEE NAME | SICK LEAVE<br>ACCRUAL | SICK LEAVE | VACATION<br>LEAVE<br>ACCRUAL | VACATION<br>LEAVE | OTHER   | NON-DUTY<br>ACCRUAL | NON-DUTY | EXCESS USE | COMP TIME |
|-----|---------------|-----------------------|------------|------------------------------|-------------------|---------|---------------------|----------|------------|-----------|
| 78  | C             | 0.0000                | 69.7500    | 0.0000                       | 112.2500          | 0.0000  | 0.0000              | 0.0000   | 0.0000     | 0.0000    |
| 10  | D             | 0.0000                | 420.2500   | 0.0000                       | 203.2500          | 0.0000  | 0.0000              | 0.0000   | 0.0000     | 0.0000    |
| 310 | D             | 0.0000                | 867.7500   | 0.0000                       | 120.2500          | 0.0000  | 0.0000              | 0.0000   | 0.0000     | 0.0000    |
| 9.  | G             | 0.0000                | 185.7500   | 0.0000                       | 24.0000           | 0.0000  | 0.0000              | 0.0000   | 0.0000     | 0.0000    |
| 27  | G             | 0.0000                | 33.2500    | 0.0000                       | 179.5000          | 16.0000 | 0.0000              | 0.0000   | 0.0000     | 0.0000    |
| 1   | K             | 0.0000                | 270.2500   | 0.0000                       | 197.5000          | 0.0000  | 0.0000              | 4.0000   | 0.0000     | 0.0000    |
| 107 | м             | 0.0000                | 194.2500   | 0.0000                       | 115.5000          | 0.0000  | 0.0000              | 0.0000   | 0.0000     | 0.0000    |

### Detail Absence Report – Provides you with every transaction for each employee.

|             |                           |                       | Deta                        | ail Absend            | ce Report         |         |                     |          |            |           |
|-------------|---------------------------|-----------------------|-----------------------------|-----------------------|-------------------|---------|---------------------|----------|------------|-----------|
| 74 Rialto U | Jnified School District   |                       |                             |                       |                   |         |                     |          |            |           |
| EIN         | EMPLOYEE NAME             | SICK LEAVE<br>ACCRUAL | SICK LEAVE VAC<br>LE<br>ACC | ATION<br>AVE<br>CRUAL | VACATION<br>LEAVE | OTHER   | NON-DUTY<br>ACCRUAL | NON-DUTY | EXCESS USE | COMP TIME |
|             |                           | 0.0000                | 348.0000                    | 0.0000                | 143.0000          | 0.0000  | 0.0000              | 0.0000   | 0.0000     | 0.0000    |
| Affidav     | It Leave Type Description |                       | Bank                        | From                  | 10                | Hours   | -                   |          |            |           |
| 257         | SICK LEAVE                |                       | SICK LEAVE                  | 10/01/201             | 4 10/01/2014      | 350.000 | 0                   |          |            |           |
| 531         | VACATION LEAVE            |                       | VACATION LEAVE              | 10/01/201             | 4 10/01/2014      | 148.500 | 0                   |          |            |           |
| 758         | VACATION LEAVE            |                       | VACATION LEAVE              | 10/06/201             | 4 10/06/2014      | -2.500  | 0                   |          |            |           |
| 1057        | PERSONAL NECESSITY        |                       | SICK LEAVE                  | 11/03/201             | 4 11/04/2014      | -2.000  | 0                   |          |            |           |
| 1057        | VACATION LEAVE            |                       | VACATION LEAVE              | 11/05/201             | 4 11/05/2014      | -3.000  | 0                   |          |            |           |
|             |                           | 0.0000                | 456.5000                    | 0.0000                | 158.0000          | 4.0000  | 0.0000              | 0.0000   | 0.0000     | 0.0000    |
| Affidav     | it Leave Type Description |                       | Bank                        | From                  | То                | Hours   | _                   |          |            |           |
| 127         | SICK LEAVE                |                       | SICK LEAVE                  | 10/01/201             | 4 10/01/2014      | 478.000 | 0                   |          |            |           |
| 479         | VACATION LEAVE            |                       | VACATION LEAVE              | 10/01/201             | 4 10/01/2014      | 158.000 | 0                   |          |            |           |
| 695         | FAMILY ILLNESS            |                       | SICK LEAVE                  | 10/01/201             | 4 10/01/2014      | -4.500  | 0                   |          |            |           |
| 759         | SICK LEAVE                |                       | SICK LEAVE                  | 10/09/201             | 4 10/09/2014      | -5.000  | 0                   |          |            |           |
| 824         | SICK LEAVE                |                       | SICK LEAVE                  | 10/16/201             | 4 10/16/2014      | -4.000  | 0                   |          |            |           |
| 1068        | JURY DUTY                 |                       | OTHER                       | 11/04/201             | 4 11/04/2014      | 4.000   | 0                   |          |            |           |
| 1159        | SICK LEAVE                |                       | SICK LEAVE                  | 11/13/201             | 4 11/13/2014      | -8.000  | 0                   |          |            |           |

BEST NET CONSORTIUM

## Un-generated Affidavits Absence Report – Provides you with a list of affidavits that have not been printed at your site.

#### BEST NET CONSORTIUM Un-generated Affidavits Absence Report

74 Rialto Unified School District

| EIN | EMPLOYEE NAME | Position | Location   | Description | Affidavit | StartDate  | EndDate    | Date Entered |
|-----|---------------|----------|------------|-------------|-----------|------------|------------|--------------|
| 4   | В             | TEACHEL  | ELEMENTARY | Leave Used  | 4772      | 11/18/2014 | 11/18/2014 | 11/19/2014   |
| 17  | С             | TEACHEL  | ELEMENTARY | Leave Used  | 5275      | 11/19/2014 | 11/21/2014 | 11/20/2014   |
| 2   | E             | CUSTI0   | ELEMENTARY | Leave Used  | 6654      | 12/01/2014 | 12/01/2014 | 12/02/2014   |
| 9   | G             | SECSCHL  | ELEMENTARY | Leave Used  | 6885      | 12/03/2014 | 12/03/2014 | 12/04/2014   |
| 10  | L             | ASPRINEL | ELEMENTARY | Leave Used  | 6829      | 12/03/2014 | 12/03/2014 | 12/04/2014   |
| 724 | M             | IAIIBB   | ELEMENTARY | Leave Used  | 5351      | 11/20/2014 | 11/21/2014 | 11/21/2014   |
| 73  | S             | TEACHEL  | ELEMENTARY | Leave Used  | 5353      | 11/20/2014 | 11/21/2014 | 11/21/2014   |
| 7   | S             | TEACHEL  | ELEMENTARY | Leave Used  | 6686      | 12/01/2014 | 12/01/2014 | 12/02/2014   |
| 12  | S             | IAII     | ELEMENTARY | Leave Used  | 5321      | 11/20/2014 | 11/20/2014 | 11/21/2014   |
| 5   | S             | IASPED   | ELEMENTARY | Leave Used  | 6672      | 12/01/2014 | 12/01/2014 | 12/02/2014   |
| 571 | S             | TEACHEL  | ELEMENTARY | Leave Used  | 6677      | 12/01/2014 | 12/01/2014 | 12/02/2014   |
| 1   | v             | IA       | ELEMENTARY | Leave Used  | 6757      | 12/02/2014 | 12/02/2014 | 12/03/2014   |
| 10  | W             | TEACHEL  | ELEMENTARY | Leave Used  | 6921      | 12/04/2014 | 12/04/2014 | 12/05/2014   |

# Pending Affidavits Absence Report – Provides you with a list of: when affidavits are entered, printed, received by Payroll, and days outstanding. Be sure to include pending, warning, and exception statuses when generating this report.

BEST NET CONSORTIUM

Pending Affidavits Absence Report 74 Rialto Unified School District EIN EMPLOYEE NAME Position Affidavit Start Date End Date Status Entered Printed Received Days Location Total Outstanding Hours ELEMENTARY 20 TEACHEL 11/18/2014 11/18/2014 11/19/2014 4772 7.0000 PENDING No TEACHCH ELEMENTARY 4773 11/18/2014 11/18/2014 7.0000 PENDING 11/19/2014 12/03/2014 No 20 TEACHCH ELEMENTARY 5094 11/06/2014 11/06/2014 7.0000 PENDING 11/19/2014 11/19/2014 No 32 TEACHEL ELEMENTARY 5275 11/19/2014 11/21/2014 21.0000 PENDING 11/20/2014 No 19 CUSTI ELEMENTARY 6654 12/01/2014 12/01/2014 8 0000 PENDING 12/02/2014 7 No SECSCHL **FI EMENTARY** 6885 12/03/2014 12/03/2014 8.0000 PENDING 12/04/2014 No 5 ASPRINEL ELEMENTARY 6829 12/03/2014 12/03/2014 3.5000 PENDING 12/04/2014 No 5

### **Monthly Pending Affidavits Report**

Attach all affidavits listed on your report, sign by admin, and submit to Payroll by the 15<sup>th</sup> of each month

Report Type – Pending Affidavits Report Date From: - Always select 07/01 of current school year Report Date To: - Last day of month